## **CPS** software

## Database (Restoring)

1. Query uitvoeren in Management Studio

• Selecteer 'master' als database

RESTORE DATABASE x WITH RECOVERY

X = naam van de database